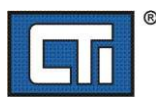

## WORKBENCH KEY UPGRADE PROCEDURE

(1) Create a new directory on your PC. (Desktop is fine)

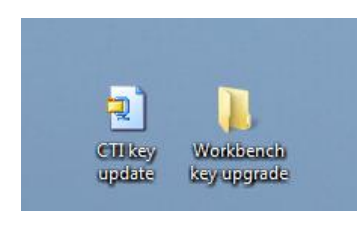

(2) Extract .zip file to newly made folder. (In this case, the folder is named "Workbench key upgrade." (Ex: shows using WINZIP utility)

| 🗐 WinZip (Evaluation ) | Version) - CTI k | ey update.z | ip             | Extract View CheckOut Wizard<br>Size Ratio Packed Path<br>69:52 AM 128 0% 128<br>41:30 PM 150 744 67% 52 733 |       |        |                   |
|------------------------|------------------|-------------|----------------|----------------------------------------------------------------------------------------------------|-------|--------|-------------------|
| File Actions Option    | ns Help          |             |                |                                                                                                    |       |        |                   |
| New Open               | Favorites        | Add         | <b>Extract</b> | View                                                                                                    | Check | Out W  | <b>J</b><br>izard |
| Name                   | Туре             | Modifie     | ed             | Size                                                                                                    | Ratio | Packed | Path              |
| Authorize.dat          | DAT File         | 4/11/20     | 16 9:52 AM     | 128                                                                                                    | 0%    | 128    |                   |
| 🛄 RemoteUpdateE        | Application      | 1/20/20     | 14 1:39 PM     | 159,744                                                                                                    | 67%   | 52,733 |                   |

(3) Run (execute) file named remoteUpdateEmailUser.exe You should get a popup window like this:

|    |                             | .,, |
|----|-----------------------------|-----|
| ĺ  | Security Key Update Utility | ×   |
|    |                             |     |
| l  | Program Security Key        |     |
|    |                             |     |
| \$ | Exit                        |     |
|    |                             |     |
| ļ  |                             |     |

- (4) Make sure key to be programmed is now plugged in to an available USB port on your PC.
- (5) Click on "Program Security key"
- (6) You will get a confirmation window of the s/n of the key to be upgraded.

| 5   | SERIAL NUMBER                                | × |
|-----|----------------------------------------------|---|
|     | Security key - Serial Number: 1016 attached. |   |
| I/C | ОК                                           |   |

(7) If the process goes as planned, You will get a confirmation window confirming the process was done and your key upgrade process is complete.

## Verification confirmation process

You can verify the date to which your newly upgraded key is now programmed to, by going into the help file within WORKBENCH software.

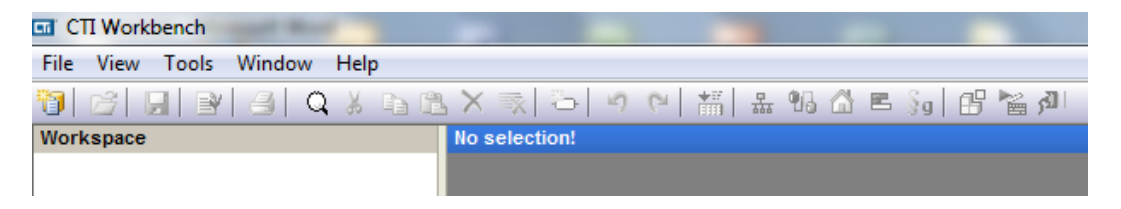

|                                                                                                    | R |                                                                                                    |
|----------------------------------------------------------------------------------------------------|---|----------------------------------------------------------------------------------------------------|
| http://www.controltechnology.com   Description: 2500 Series® Integrated Development Environment for IEC 61131-3   KSBusCampMaster.DLL version 1.0.0.11   KSBus2500ICo.DLL version 1.0.0.4   KSBus2500IO.DLL version 1.0.0.5   USB License Key #1016 Flags: 0 Ending Date: April 01, 2017 |   | Indicates date which the USB key<br>will support s/w versions of<br>WORKBENCH and earlier.<br>Note: If any release for<br>WORKBENCH is released after th<br>date, your USB key will not work<br>with that version |

Click on "About" tab and the following dialog window will be shown.

16DEC2016